MINISTERE D'ETAT,

**REPUBLIQUE DE CÔTE D'IVOIRE** 

MINISTERE DE L'AGRICULTURE ET DU DEVELOPPEMENT RURAL

-----

------

INSTITUT NATIONAL DE FORMATION PROFESSIONNELLE AGRICOLE

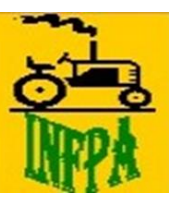

Union ~Discipline~ Travail

-----

# GUIDE DES FORMALITES REQUISES AUX CONCOURS D'ENTREE A INFPA 2022-2023

Ce guide est conçu pour expliquer les opérations à accomplir en vue de faire pleinement acte de candidature aux concours d'entrée à INFPA 2022-2023.

Les instructions ci-après énumérées doivent être fidèlement observées par l'ensemble des candidats.

# I- LES PRÉREQUIS

#### 1 *disposer d'un compte TrésorMoney approvisionné* ;

2 se rendre sur le site internet de l'INFPA (**www.infpa.org**) ;

3□ avoir une adresse e-mail valable et un numéro de téléphone ;

4□ lire attentivement les conditions de candidature (voir communiqué d'ouverture) ;

 $5\square$  s'assurer de satisfaire aux conditions de candidature ;

6□ se munir de sa pièce d'identité (CNI, Passeport, Attestation d'Identité avec photo) en cours de validité et de son ou ses diplôme(s) scanné(s) ;

7 s'enregistrer sur le site internet en utilisant l'option « s'inscrire maintenant » ;

# **II- CREATION DE L'ESPACE CANDIDAT**

1 □ cliquer sur « inscription au concours 2022 - 2023 » ;

2□ cliquer « **Démarrer mon inscription** »;

[Remplir le formulaire en ligne (INDENTIFICATION DU CANDIDAT, PERSONNE A CONTACTER EN CAS DE BESOIN, INFORMATION DE CONNEXION)]

3□ joindre les copies scannées de la pièce et la photo d'identité.

4□ cliquer sur « **Enregistrer et sauvegarder** » pour terminer cette session.

<u>NB</u> : le téléversement des copies scannées des diplômes requis se fait en ligne dans l'espace du candidat.

Siège social : Rivera Bonoumin (Cocody)-Adresse : 01 BP 3553 ABJ 01 – Tel : 2722437153 – Email : info@infpa.org – site www.infpa.org

## II- LE PAIEMENT EN LIGNE DES FRAIS DE CONCOURS (15. 000 FRANCS CFA), DE POCHETTE ET DE DOCUMENTS DE PRÉPARATION (5.000 FRANCS CFA)

#### 1 disposer d'un compte TrésorMoney approvisionné ( 20 000fcfa pour chaque concours);

2 se connecter à son espace candidat (*avec son login et son mot de passe*);

3□ Cliquer sur **Postuler à un concours** : sélectionner le concours (**BTA** ou **BTSA**) souhaité (joindre les copies scannées des diplômes requis pour le concours) et cliquez sur enregistrer ;

4□ Procéder au paiement des frais de concours et de la pochette en cliquant sur le bouton **\*\* PROCEDER AU PAIEMENT**\*\* ou aller sur le site **https ://pay.tresor.gouv.ci** 

NB: Noter bien votre <u>NUMÉRO DE L'AVIS DE RECETTES</u> : "BTA-00000" ou "BTSA-00000" car vous en aurez besoin sur le site de TrésorPay ;

## Etant sur le site internet du TrésorPay ( https://pay.tresor.gouv.ci )

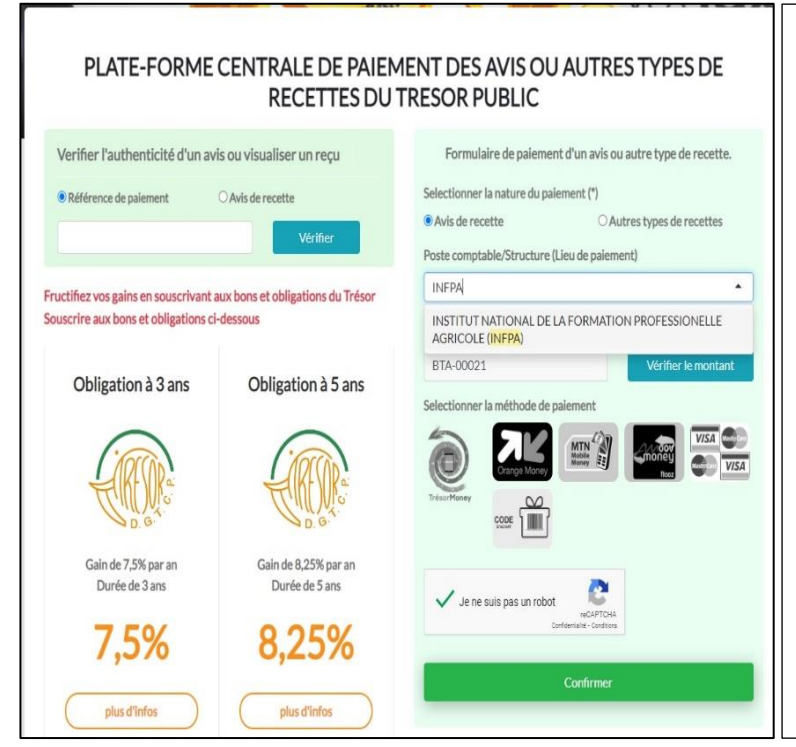

- 1- Cochez "Avis de recette"
- 2- Sélectionnez INFPA dans Poste comptable/Structure (Lieu de paiement)
- 3- Saisissez votre <u>NUMÉRO DE L'AVIS DE</u> <u>RECETTES</u> dans <u>Numéro de l'avis de recettes (\*) et</u> vous cliquez sur "Vérifier le montant"
- Renseignez les informations utiles dans le formulaire qui s'affichera.
  NB : mettez le numéro TrésorMoney sur lequel sera débité (déduit) le montant des frais au concours et de la pochette.
  - 5- Sélectionnez Trésor Money
  - 6- Cochez " je ne suis pas un robot"
- 7- Cliquez sur ''confirmer'' vous recevrez un sms contenant code OTP de confirmation de 4 lettres à saisir dans la case de confirmation affichée.
- 8- Imprimez le reçu de paiement contenant la **référence de paiement**.

#### Après le paiement des frais de concours sur TrésorPay, revenez sur le site internet INFPA dans votre espace candidat.

5 cliquer sur **Régulariser un paiement** : copier la référence de paiement du reçu TrésorPay et le coller dans *"Régulariser un paiement"*.

6□ cliquer sur **Pochette et documents** pour le téléchargement de la pochette et document de préparation au concours.

7□ Convocation sera disponible une semaine avant la composition.

#### <u>RAPPEL</u>

Seuls les candidats admissibles seront tenus de déposer un dossier physique de candidature à L'INFPA.

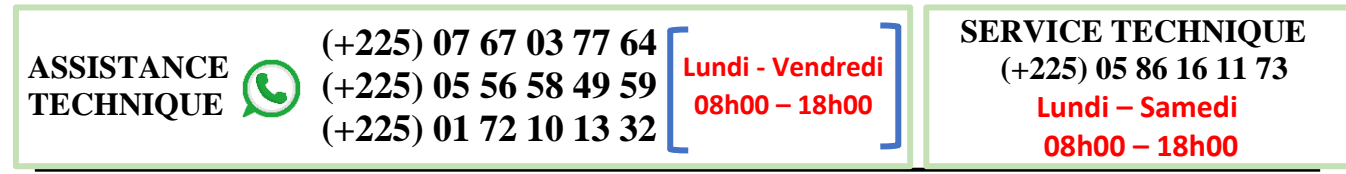

Siège social : Rivera Bonoumin (Cocody)-Adresse : 01 BP 3553 ABJ 01 – Tel : 2722437153 – Email : info@infpa.org – site www.infpa.org